## 「取得」

① 右のURLを開きます。 https://eventor.orienteering.org/register 一番上を選びます。 105 Help and Support FAQ About Eventor World Cup World Ranking IOF website **IOF Eventor** eventor International Orienteering Federation's Event Management Service The no. 1 administration ap Tailor-made for your Federatio Register me Click HERE for more infe Don't have any user account for Eventor? On this page you can create one. Begin by choosing what role you will fulfil. こちらを選ぶ I am an athlete participating in events I am an organiser, official, a VIP or a media person O I have registered myself in Eventor previously, but have forgotten my username and/or password You can later on add the role of an athlete or an official to yourself, regardless what you now choose as your role. Proceed Cancel Crienteering

- ③「Country of your club」は、リストから「Japan」を選びます。
  - 「Club」は、リストから所属クラブを選びます。所属クラブのない香美町の方は、「Kami Town」を選びます。それ以外の方は、「Japan」を選びます。 右下の「Proceed」=(続行する)をクリックします。

| Help and Support FAQ About Eventor World Cup World Ranking IOF website                                                                                                    | der                   |                                                                                                    |
|----------------------------------------------------------------------------------------------------|-----------------------|----------------------------------------------------------------------------------------------------|
| IOF Eventor<br>International Orienteering Federation's Event Management Service                                                                                                    | <b>I</b> OF           |                                                                                                    |
| Event calendar     Athletes     Athlete Licences     Federations       Register me     Don't have any user account for Eventor? On this page you can create one. Begin by choosing what role you will fulfil.       Image: The second second seco | Create account Log in | WOOLO<br>The no. 1 administration application<br>Tailor-made for your Federation<br>Click HERE for more information!<br>Click HERE for more information!<br>Help protect yourself<br>Help protect yourself<br>acceptants tick borne<br>anceptants TBE |
|                                                                                                    | Proceed Cancel        | Read more :                                                                                                    |

- ④ 個人情報を入力します。(名前[姓・名]、男女、生年月日、メールアドレス)
   姓・名は大文字、小文字で入力します。
  - (例:Toshihiko Tanaka=田中利彦)入力が終われば、右下の「next」をクリックします。

| Help and Support FAQ About Eve                                                                                                    | entor World Cup World Ranking IOF website |                                                                             | <b>do</b> F |                                                                                                    |
|----------------------------------------------------------------------------------------------------|-------------------------------------------|-----------------------------------------------------------------------------|-------------|----------------------------------------------------------------------------------------------------|
| IOF Eventor                                                                                                    | nt Management Service                     | 40                                                                          | DF          | Advertisements<br>eventor                                                                                                    |
| Event calendar Athletes Athlete Li                                                                                                    | icences Federations                       | Create account                                                              | Log in      | world                                                                                                    |
| Register person in Kami<br>Personal details<br>First name *<br>Last name *<br>Full name in other alphabet<br>Gender *<br>Nationality *<br>Date of birth *<br>Free text | Town, Japan                               | 現:Torshiniko<br>姓: Tanaka<br>男: male、女: famale<br>マ<br><i>生年月日 日/月/西暦の順</i> |             | The no. 1 administration application<br>Tailor-made for your Federation<br>Click HERE for more information<br>Help protect yoursel<br>receptalitis TBE<br>Read more |

| Contact details                                                                            |                                          | 4                                                                                                    |
|--------------------------------------------------------------------------------------------|------------------------------------------|----------------------------------------------------------------------------------------------------|
|                                                                                            | Email *                                  | メールアドレスのみを入力                                                                                                    |
| Phone number (lan                                                                          | dline)                                   |                                                                                                    |
| Phone number (m                                                                            | obile)                                   |                                                                                                    |
| Those number (in                                                                           | Cio                                      |                                                                                                    |
| Character and and                                                                          | C/0                                      |                                                                                                    |
| Street ad                                                                                  | uress                                    |                                                                                                    |
| Postal                                                                                     | code                                     |                                                                                                    |
|                                                                                            | City                                     |                                                                                                    |
| Co                                                                                         | untry                                    | Japan 🗸                                                                                                    |
| T                                                                                          | witter                                   |                                                                                                    |
| Insta                                                                                      | gram                                     |                                                                                                    |
| Face                                                                                       | book                                     |                                                                                                    |
| Go                                                                                         | ogle+                                    |                                                                                                    |
| Lin                                                                                        | kedin                                    |                                                                                                    |
| Pint                                                                                       | terest                                   |                                                                                                    |
| 1                                                                                          | Flickr                                   |                                                                                                    |
| Discipling                                                                                 |                                          |                                                                                                    |
| Disciplines                                                                                |                                          |                                                                                                    |
| Active in F                                                                                | ootO                                     | □ ここをチェック                                                                                                    |
| Active in M                                                                                | ИТВО                                     |                                                                                                    |
| Active in                                                                                  | SkiO                                     |                                                                                                    |
| Active in 1                                                                                | frailO                                   | 「                                                                                                    |
| Login details                                                                              |                                          | っけんづきる名を                                                                                                    |
| Usen                                                                                       | name *                                   |                                                                                                    |
| Pass                                                                                       | word *                                   | ログインオるパフロード決める                                                                                                    |
| Reneat nass                                                                                | word *                                   |                                                                                                    |
|                                                                                            | moru                                     | 1827. 19                                                                                                    |
| -Information and partne                                                                    | ers                                      | 「一一一一一一一一一一一一一一一一一一一一一一一一一一一一一一一一一一一一一                                                                                                    |
| I would like to receive                                                                    | informatio                               | n about orienteering from the International Orienteering Federation.                                                                                                    |
| I would like to receive                                                                    | offers fror                              | n the International Orienteering Federation and its co-partners.                                                                                                    |
| -Organisation administ                                                                     | trator                                   |                                                                                                    |
| Kami Town has not chose                                                                    | n an orgar                               | isation administrator yet. The organisation administrator can, among other things, quickly add several members at a time and                                                                                                    |
| Manage entries. Check the                                                                  | e DOX Delo                               | w it you have the organisation's permission to allocate yourself administrator rights.                                                                                                    |
|                                                                                            | auminisua                                |                                                                                                    |
| Storage of personal de                                                                     | etails                                   |                                                                                                    |
| The personal details that y<br>provide information that yo<br>lists at any competitions yo | you provide<br>ou know ne<br>ou particip | here will be saved in IOF Eventor's database, administered by the International Orienteering Federation. You may not deliberately<br>to be true. Your name, club/nationality and sometimes year of birth will be shown publicly on the Internet in start lists and result<br>at in. On your profile page your photo, date of birth, website, and social media links will be accessible or anyone to read. Other<br>and the social start of the social start of the social start of the social media links will be accessible or anyone to read. Other<br>and the social start of the social start of the social media links will be accessible or anyone to read. Other<br>anyone of the social start of the social start of the social media links will be accessible or anyone to read. |
| statement from time to time                                                                | ivailable fo<br>ie, as we d              | r yourself, your club's and federation's administrators and IOF Eventor's system administrator. We reserve the right to change this<br>eem necessary. Your continued access or use of IOF Eventor is deemed to be your acceptance of any changes to this statement.                                                                                                    |
| をチェック                                                                                      | ept the abo                              | ve conditions                                                                                                    |
| r -                                                                                        |                                          | クリック Next Cancel                                                                                                    |
|                                                                                            |                                          | © International Orienteering Federation                                                                                                    |

## ⑤ 登録データに重複がないか確認がある場合があります。

重複がなければ、「None of the above persons」を選んで、「next」をクリックします。

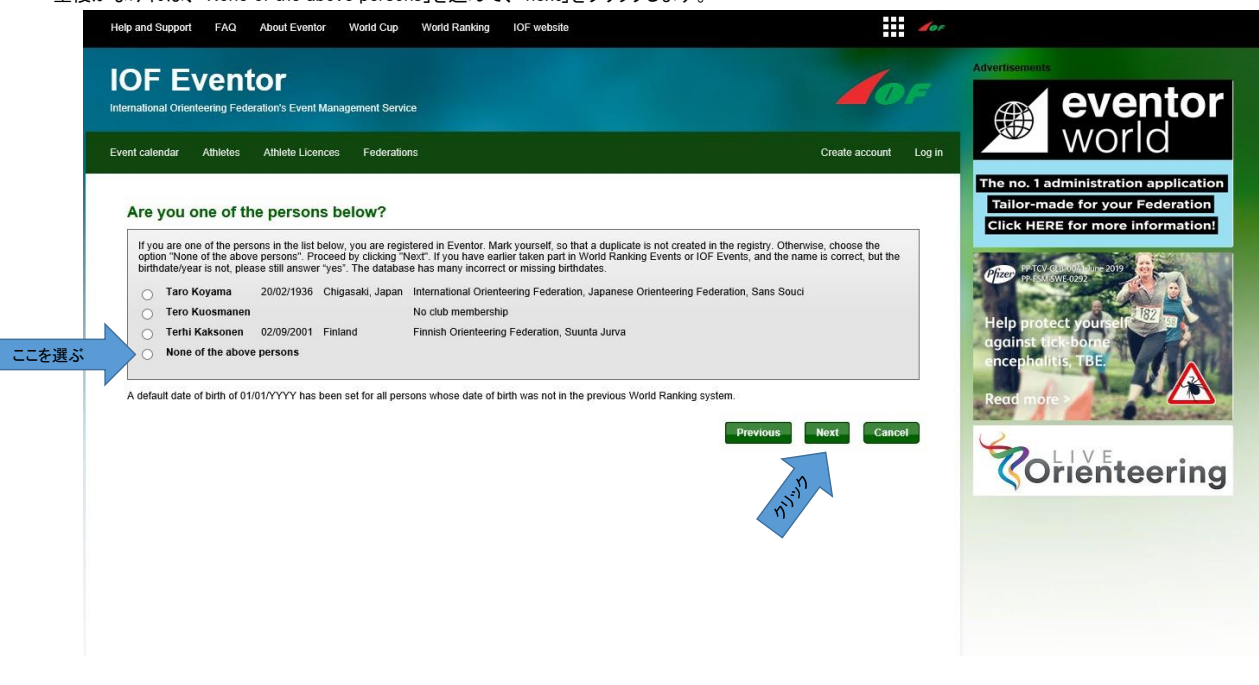

⑥ 最終確認です。修正があれば、「Previous」をクリックし、良ければ、「Save」をクリックします。

| and Support FAQ Abou               | Eventor World Cup World Ranking IOF website                                | for                   |                                                                   |
|------------------------------------|----------------------------------------------------------------------------|-----------------------|-------------------------------------------------------------------|
|                                    | Event Management Service                                                   | <b>O</b> F            | Advertisements                                                    |
| nt calendar Athletes Athl          | te Licences Federations                                                    | Create account Log in | world                                                             |
| Register person in Ka              | mi Town, Japan: Confirm details provided                                   |                       | The no. 1 administration applica<br>Tailor-made for your Federati |
| Check that the details below are c | rrect. Proceed by clicking Save, or click Previous to correct the details. |                       | Click HERE for more informati                                     |
| Name                               | Taro Kami                                                                  |                       | PETCV-GLB 00410une 2019                                           |
| Year of birth                      | 1980                                                                       |                       | P2 SM SWE 0292                                                    |
| Gender                             | male                                                                       |                       | Plan and an and a second second                                   |
| Nationality                        | Japan                                                                      |                       | Help protect yourself                                             |
| Email                              | sticker                                                                    |                       |                                                                   |
| Address                            | Japan                                                                      |                       | against tick-bonne                                                |
| Username                           | kami                                                                       |                       | encephalitis, TBE                                                 |
| Password                           | 23.85                                                                      |                       |                                                                   |
|                                    |                                                                            |                       | Read more >                                                       |
|                                    |                                                                            |                       | 2027 / Carlos Balanca                                             |
|                                    |                                                                            | Previous Save Cancel  | ()                                                                |
|                                    |                                                                            |                       |                                                                   |
|                                    |                                                                            |                       | Corienteerin                                                      |
|                                    |                                                                            | 50                    |                                                                   |
|                                    |                                                                            | N. S.                 |                                                                   |
|                                    |                                                                            |                       |                                                                   |
|                                    |                                                                            |                       |                                                                   |
|                                    |                                                                            |                       |                                                                   |
|                                    |                                                                            |                       |                                                                   |
|                                    |                                                                            |                       |                                                                   |
|                                    |                                                                            |                       |                                                                   |

⑦ 下の画面がでれば、登録完了です。同時に登録メールアドレスにメールが送られます。

| Event calendar Athletes Athlete Licences Federations                                 | My pages                    | Club      | Administration | Minoru 🔻 |
|--------------------------------------------------------------------------------------|-----------------------------|-----------|----------------|----------|
| The registration is complete                                                         |                             |           |                |          |
| <ul> <li>Register several persons at once using administrator permissions</li> </ul> | ans has been sent to the au | uless you | provided.      |          |
| » Go to the start page                                                               |                             |           |                |          |

## 「確認」

| )送られてきたメールのURLを開きます。                                                                                                    | ⑨ ログインします。                                                                                                    |
|----------------------------------------------------------------------------------------------------|----------------------------------------------------------------------------------------------------|
| 2:16 🕲 🗟 🐨 🗇 🖓 👘                                                                                                    | 2:26 🕲 😗 🛜 … 🗇 🛱 الله 46% 🖬                                                                                                    |
| ← ♥ 🔟 🗠 :                                                                                                    | ← ■ IOF Eventor - Event cal ≪ :<br>https://eventor.orienteering.or                                                                                                    |
| Welcome to IOF Eventor! >                                                                                                    | <b>▲</b> OF                                                                                                    |
| Eventor 午後2:16<br>To: 自分 ~                                                                                                    | IOF Eventor<br>International Orienteering Federation's Event Management Service<br>Event calendar ログイン Log in                                                                                                    |
| Hello Toshihiko,<br>Welcome as a user of IOF Eventor, the International Orienteering<br>Federation's<br>central IT system, http://eventor.orienteering.org.<br>Your username: tanaka<br>If you have forgotten your password, go to the login page in IOF<br>Eventor, where<br>you can request a new one.<br>Note that it is not possible to reply to this message!<br>Yours sincerely<br>International Orienteering Federation | Event calendar<br>45 events were found between 27/03/2020 and<br>02/05/2020.<br>2018   2019   2020   2021   2022   2023   2024   2025<br>Jan   Feb   Mar   Apr   May   Jun   Jul   Aug   Sep   Oct   Nov   Dec   a<br>All regions  All disciplines  Show as a list  Hide map  All event types  Change search criteria<br>Reset search criteria |

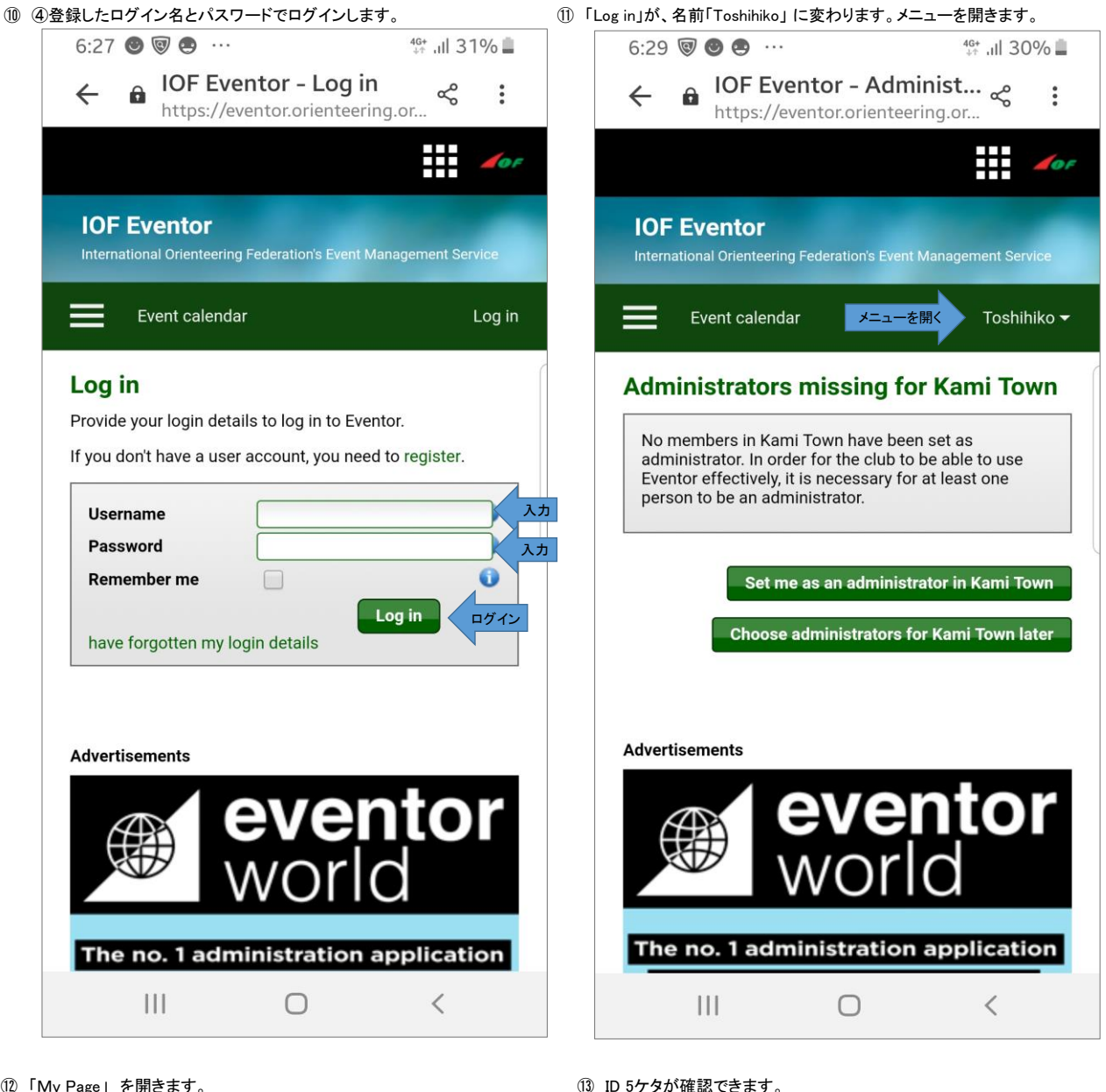

「My Page」を開きます。

| 2:27 🔘                         | Y? 🛜 …                                  | َ الله <sup>46+</sup> بال                   | 5% 📕              |
|--------------------------------|-----------------------------------------|---------------------------------------------|-------------------|
| <b>←</b> â                     | IOF Evento<br>https://evento            | <b>r - Event cal</b> ≪<br>r.orienteering.or | •••               |
|                                |                                         |                                             | <b>1</b> 0F       |
| IOF E                          | <b>ventor</b><br>nal Orienteering Feder | ation's Event Management Ser                | rvice             |
| ≡⊧                             | vent calendar                           | Toshi                                       | hiko <del>-</del> |
| Welcome <b>To</b><br>Kami Town | shihiko Tanaka!                         |                                             |                   |
| My pages                       |                                         |                                             |                   |
| Club                           |                                         |                                             |                   |
| Administrati                   | on                                      |                                             |                   |
| Log out                        |                                         |                                             |                   |
|                                |                                         |                                             |                   |

|                                                                                                    | 2:27 🔘            | Y? 🛜                                                                                                    | •                                                           |                                    |                    | 46% 📕    |
|----------------------------------------------------------------------------------------------------|-------------------|----------------------------------------------------------------------------------------------------|-------------------------------------------------------------|------------------------------------|--------------------|----------|
| ent Management Service Licence Pederation My pages  My profile  Personal details Contact details Login Competitor details Information  IOF ID  First name  Toshihuko Last name  Fuil name in other alphabet  Gender  maie  Unit in the information  Service in the information  Date of birth  OT1/2/1969  Date of birth  Date of birth  OT1/2/1969  Date of birth  OT1/2/1969  Date of birth  Date of birth                                                                                                    | ← â               | IOF Ev<br>https://                                                                                      | vento<br>evento                                             | o <b>r - My pi</b><br>pr.orienteer | rofile<br>ing.or < |          |
| Licences Federations My pages My profile  Personal details Contact details Login Competitor details Information  IOF ID First name  Toshihiko Last name  Tanaka  Full name in other alphabet Gender  Mationality  Japan  Date of birth  Dif J2/1969                                                                                                    | ent Management Se | rvice                                                                                                   |                                                             |                                    |                    |          |
| My profile  Personal details Contact details Login Competitor details Information  IOF ID  First name  Toshihiko Last name  Full name in other alphabet  Gender  Mationality  Japan  Date of birth  D1/12/1969  D1/12/1969                                                                                                    | licences Federa   | ations                                                                                                  |                                                             |                                    |                    | My pages |
| Personal details Contact details Login Competitor details Information                                                                                                    | My profile        |                                                                                                    |                                                             |                                    |                    |          |
| IOF ID<br>First name Tanaka<br>Full name in other alphabet<br>Gender Tanaka<br>Full name in other alphabet<br>Gender Tanaka<br>Japan<br>Date of birth 0<br>Date of birth 0<br>Dat | Personal details  | Contact details                                                                                         | Login                                                       | Competitor details                 | Information        |          |
| Free text                                                                                                    | Full name in      | IOF ID<br>First name *<br>Last name *<br>other alphabet<br>Gender *<br>Nationality *<br>Date of birth * | OOOOOC<br>Toshihiko<br>Tanaka<br>male<br>Japan<br>01/12/196 | 9                                  |                    | •        |